### Voraussetzungen

Aufgrund dessen, dass der Operations Manager mit dem Vitual-Center /vSphere-Center über die PowerShell kommuniziert, ist es notwendig, dass auf allen Dispatcher Servern, welche die Anträge zur VMWare Verwaltung ausführen sollen, Windows PowerShell 2.0 (welches auf dem Windows Server 2008 R2 standardmäßig enthalten ist) installiert wird.

Abhängig von der VMWare-Umgebung (Vitual-Center oder vSphere) müssen die entsprechenden PowerShell-Erweiterungen für WMWare installiert werden.

Für Virtual-Center: VIToolkitForWindows (VMware-Vim4PS-1.5.0-142961.exe)

Für vSphere : VMware-PowerCLI (z.B. VMware-PowerCLI-5.0.1-581491.exe)

#### Lizenz:

Für das NSVM3-Modul muss eine Lizenz eingetragen und anschließend ein neues Interface erzeugt werden.

## Konfiguration

Nach der Installation des VIToolkit bzw. der VMWare-PowerCLI muss die Policy für die PowerShell-Engine noch angepasst werden damit PS-Script ausgeführt werden können.

- Powershell öffnen und folgenden Befehl ausführen.

> set-executionpolicy remotesigned

Nun kann die Verbindung getestet werden.

#### Bei VIToolkit:

open VMware PowerShell (C:\WINDOWS\system32\windowspowershell\v1.0\powershell.exe -PSConsoleFile "C:\Program Files\VMware\Infrastructure\VIToolkitForWindows\vim.psc1" -NoExit -Command ". \"C:\Program Files\VMware\Infrastructure\VIToolkitForWindows\init.ps1\"") > get-VC virtualCenterServer (logon to Virtual Center)

> get-vm (VMs werden angezeigt)

### Bei PowerCLI:

open VMware vSphere PowerCLI (32-Bit)

> connect-VIServer vCenterServer -port 443 -user DOM\User -password xyz

> Get-Folder -NoRecursion (Ordner werden angezeigt)

#### **OM-Konfiguration**

Klasse "**VM3Root**" auswählen und 🖶 -klicken um den *vCenterServerName und Port (standard ist 443)* anzulegen.

| 🖉 OMDBData - Windows Internet Explorer                                                       |                                                           |
|----------------------------------------------------------------------------------------------|-----------------------------------------------------------|
| C C F Inttp://localhost/OMHome/OMDBData.aspx?MenuClick=1                                     | 💌 🛃 🐓 🗙 🔽 Bing                                            |
| File Edit View Favorites Tools Help                                                          |                                                           |
| 🛛 🚖 Favorites 🔹 🙀 Operations Manager - Home 💘 Operation Manager Basket 🙋 Web Slice Gallery 🔹 |                                                           |
| CMDBData                                                                                     | 👌 🔹 🔂 👻 🖃 🜧 🔹 Page 🔹 Safety 👻 Tools 👻 🔞 👻                 |
| 📋 Database 🕨 🕄 Schema 🌗 👸 Processing 🕨 📝 Requests 🕨 👸 Environment 🕨 🛒 Rep                    | oorts 🕨 🎇 Extras 🕨 😮 Help 🔸                               |
| Manage infractionations data                                                                 |                                                           |
|                                                                                              |                                                           |
| Classes: VM3Root Groups:                                                                     | v Search: ∗                                               |
| Attributelist:                                                                               |                                                           |
|                                                                                              |                                                           |
|                                                                                              |                                                           |
|                                                                                              |                                                           |
|                                                                                              | 0. E. R.                                                  |
|                                                                                              | া বি                                                      |
|                                                                                              |                                                           |
|                                                                                              | r                                                         |
|                                                                                              | Ŷ                                                         |
| Last Synchronie                                                                              | sation:                                                   |
| Last Discover:                                                                               |                                                           |
| Last Synchronis                                                                              | sation ok:                                                |
|                                                                                              |                                                           |
|                                                                                              |                                                           |
|                                                                                              |                                                           |
|                                                                                              |                                                           |
| Create new object of selected diass                                                          |                                                           |
|                                                                                              |                                                           |
|                                                                                              |                                                           |
|                                                                                              |                                                           |
|                                                                                              |                                                           |
| 🕼 RBAMOUSER\operatm2 🛛 🙀 RM2MS001398\NTADM2 🦪 Administrator                                  | 🔂 OMV2.6R038B4421 (C) Unicat GmbH                         |
| Done                                                                                         | 🗾 🗌 📢 Local intranet   Protected Mode: Off 🛛 🖓 👻 🔍 100% 👻 |

| 🖉 OMInsertDBObject - ¥ | /indows Internet Explorer                     |                                    |                                      | _ 🗆 ×                                   |
|------------------------|-----------------------------------------------|------------------------------------|--------------------------------------|-----------------------------------------|
| 🔆 📀 🗢 🙋 http://loo     | alhost/OMHome/OMInsertDBObject.aspx           | •                                  | 🗟 🗲 🗙 🔁 Bing                         | <b>₽</b> -                              |
| <u> </u>               | rites <u>T</u> ools <u>H</u> elp              |                                    |                                      |                                         |
| 🛛 🚖 Favorites 🔤 🚔 🦉    | Operations Manager - Home 🛛 🥊 Operation Manag | ger Basket 🛯 🙋 Web Slice Gallery 🔻 |                                      |                                         |
| 6 OMInsertDBObject     |                                               |                                    | 🔤 🕈 🕶 🖾 🔹 🖶 🕶 Page 🕶                 | <u>S</u> afety → T <u>o</u> ols → 🕡 → 🎽 |
| 📋 Database 🕨 🏭 S       | chema 🔸 🎇 Processing 🕨 📝 Requests             | 🕨 🌐 Environment 🕨 📈 Reports        | 🕨 🍇 Extras 🔹 👔 Help 🔹                | IININNT 🖻                               |
|                        |                                               |                                    |                                      | ЧШСПІ                                   |
| 🛛 🙀 Add nev            | v object                                      |                                    |                                      |                                         |
| Classname:             | VM3Root 💌                                     |                                    |                                      |                                         |
| Groups:                | <b>•</b>                                      |                                    |                                      |                                         |
| Name:                  | Server001                                     |                                    |                                      |                                         |
| Attributes:            | · ·                                           |                                    |                                      |                                         |
| Port:                  | 443                                           |                                    |                                      |                                         |
|                        |                                               |                                    |                                      |                                         |
|                        |                                               |                                    |                                      |                                         |
|                        |                                               |                                    |                                      |                                         |
|                        |                                               |                                    |                                      |                                         |
|                        |                                               |                                    |                                      |                                         |
|                        |                                               |                                    |                                      |                                         |
|                        | Save Cancel                                   | 1                                  |                                      |                                         |
|                        |                                               |                                    |                                      |                                         |
|                        |                                               |                                    |                                      |                                         |
|                        |                                               |                                    |                                      |                                         |
|                        |                                               |                                    |                                      |                                         |
|                        |                                               |                                    |                                      |                                         |
|                        |                                               | _                                  |                                      |                                         |
| RBAMOUSER\opera        | atm2 📓 RM2MS001398\NTADM2                     | of Administrator 👘 C               | IMV2.6R038B4421                      | (c) Unicat GmbH 🚽                       |
| Done                   |                                               |                                    | Local intranet   Protected Mode: Off | 🖌 🖣 🔻 🔍 100% 🔹 🎢                        |

Anmeldeinformationen bei  $\mathscr{I}$  -> domain \user angeben und "Discover" klicken.

| 🖉 OMDBData - Windows Internet I    | Explorer                                       |                                                                     |                                                                                              |                                                    | _ 🗆 🗡    |
|------------------------------------|------------------------------------------------|---------------------------------------------------------------------|----------------------------------------------------------------------------------------------|----------------------------------------------------|----------|
| COO V Intp://localhost/OMH         | Home/OMDBData.aspx                             |                                                                     | 💌 🗟 🐓 🗙 📴 Bing                                                                               |                                                    | <b>P</b> |
| Eile Edit View Favorites Too       | ols <u>H</u> elp                               |                                                                     |                                                                                              |                                                    |          |
| 🔓 Favorites 🛛 👍 🦷 Operation        | ıs Manager - Home 🛛 🐘 Operation Manager Basket | 💋 Web Slice Gallery 🝷                                               |                                                                                              |                                                    |          |
| <i>(</i> CMDBData                  |                                                |                                                                     | 🔓 • 🔊 - 🖃 🖶                                                                                  | ▼ <u>P</u> age ▼ <u>S</u> afety ▼ T <u>o</u> ols γ | • 🕡 • »  |
| 📋 Database 🕨 🔱 Schema              | 🕨 🖏 Processing 🕨 📝 Requests 🔸 🚑 E              | nvironment ) 🔀 Reports 🕠 🗧                                          | Extras 🕨 😧 Help 🔸                                                                            |                                                    | *        |
| 🗐 Manage infrastructur             | e-data                                         |                                                                     | Q                                                                                            | 🛚 🔐 🛩 🖏 🖬                                          |          |
| Classes: VM3Root                   | Groups:                                        | •                                                                   | Search: *                                                                                    | ඩ ඩ                                                |          |
| ⊡-ಔ Objects (1)<br>└── ( Server001 |                                                | Attributelist: VM3Root(Ser<br>CName = Server001<br>Port = 443       | ver001) [1608930] (28.06.2012 15:03                                                          | ):17)                                              |          |
|                                    |                                                |                                                                     | J 1                                                                                          |                                                    |          |
|                                    |                                                |                                                                     |                                                                                              | t 🕑                                                |          |
|                                    |                                                | Last Synchronisation:<br>Last Discover:<br>Last Synchronisation ok: | <ul> <li>1.1.1900 00:00:00</li> <li>1.1.1900 00:00:00</li> <li>28.6.2012 15:03:17</li> </ul> | I enabled                                          |          |
|                                    |                                                |                                                                     |                                                                                              |                                                    |          |
| 🕂 🖞 🗙 📓 🕯 🗎                        | â                                              | ,<br>Dispatcher: ALL                                                | Discover                                                                                     | $\mathbf{\Sigma}$                                  |          |
| ØMDBCredentials ☐ Database ▶ 3 S   | chema 🕨 🎇 Processing 🕨                         | Requests ▶ (                                                        |                                                                                              |                                                    |          |
| - Set Cree                         | dentials                                       |                                                                     |                                                                                              |                                                    |          |
| Object:                            | Server001                                      |                                                                     |                                                                                              |                                                    |          |
| User Id.                           |                                                |                                                                     |                                                                                              |                                                    |          |
| User-Id:                           | domain\Admin1                                  |                                                                     |                                                                                              |                                                    |          |
| Password:                          | •••••                                          |                                                                     |                                                                                              |                                                    |          |
| Confirmation:                      | •••••                                          |                                                                     |                                                                                              |                                                    |          |
|                                    | Save                                           | Cancel                                                              |                                                                                              |                                                    |          |

Discover- and Sync-Policies für <u>alle</u> VM3-Objekte setzen.

# z.B. VM3Root discover

| COMDiscoverPolicy - Windows Internet Explorer     |                                                                                                    |                     |                                   |
|---------------------------------------------------|----------------------------------------------------------------------------------------------------|---------------------|-----------------------------------|
| COO - Attp://localhost/OMHome/OMDiscoverPolicy.as | aspx?MenuClick=1                                                                                                    | 💌 🛃 🗲 🗙 🔁 Bing      | <b>₽</b> •                        |
| Eile Edit View Favorites Tools Help               |                                                                                                    |                     |                                   |
| 📙 🙀 Favorites 🚽 🍰 🐘 Operations Manager - Home 🐘 O | Dperation Manager Basket 🛛 🙋 Web Slice Gallery 🔻                                                                                                    |                     |                                   |
| CMDiscoverPolicy                                  |                                                                                                    | ) 🟠 • 🖾 - 🖃 🖷       | a • Page • Safety • Tools • 🕢 • 🔭 |
| 📋 Database 🕨 🔣 Schema 🔸 📸 Processing 🕨 👔          | 🍞 Requests 🔸 🔐 Environment 🕨 🛒 Reports 🕠 🕯                                                                                                    | 🏪 Extras 🕨 🕑 Help 🕨 | IININST 🔤                         |
| 😰 Discover policies                               | Class: VM3Root                                                                                                    | <b>.</b> Q          | NIIUIII                           |
| Disc. function: NSVM3.VM3.Discover_VM3R •         | Custom action: no function                                                                                                    | •                   |                                   |
| Instance-Count: 0 to discover: 0                  | Discover every                                                                                                    | 6 hours             |                                   |
| Discover settings:                                | Scheduling:                                                                                                    |                     |                                   |
| Group: All_VM3Root                                | Su     Image: Constraint of the second second | L718 19 20 21 22 23 |                                   |
| RBAMOUSER\operatm2     RM2MS0013                  | 398\NTADM2 of Administrator                                                                                                    | 📅 OM¥2.6R038B4421   | (C) Unicat GmbH                   |

Beispiel:

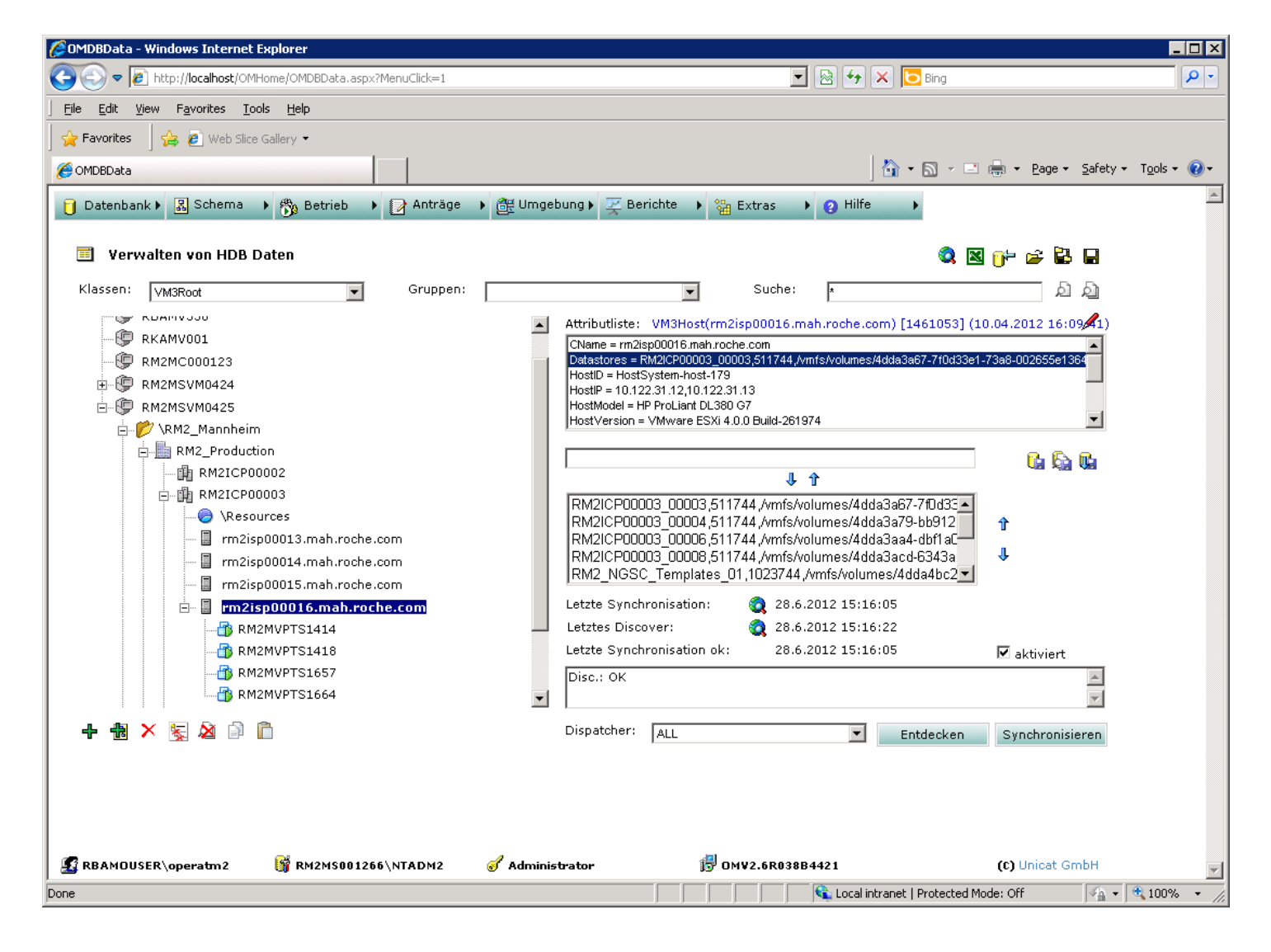